## **Sample COBie File**

## **Overview**

A sample COBie file has been provided for users to become familiar with using the KFA COBie Validator. Three (3) errors were intentionally made in the sample COBie:

- 1. **Type Worksheet:** PLBGFIXT-LavLarge has been duplicated.
- 2. **Component Worksheet:** PLBGV-BallValve-105-02.B205-001 is missing information in the Type column.
- 3. Attribute Worksheet: DPNL-LightingAppl is missing its "Number of Wires" attribute.

The results of these errors in the error report are:

- 1. Type Worksheet:
  - a. PLBGFIXT-LavLarge, on row 17, has been identified as a duplicate record.
- 2. Component Worksheet:
  - PLBGV-BallValve-105-02.B205-001 is identified as not meeting the TN naming convention. This error is generated because the KFA COBie Validator checks that the Type portion (PLBGV-BallValve) of the Component Name matches the Type identified on the Component worksheet.
  - b. The TypeName column on the Component worksheet for row 48 (PLBGV-BallValve-105-02.B205-001) is identified as a missing required field.
  - c. The value in the Type column of the component worksheet cannot be found as a type on the Type worksheet.

*Note: This example highlights how one error in the COBie file can result in multiple errors in the error report.* 

## 3. Attribute Worksheet:

a. DPNL-LightingAppl is identified as missing its "Number of Wires" attribute.

## **Steps to Use the Sample COBie File**

- 1. Open the KFA COBie Validator and import the sample COBie file.
- 2. Select the Construction Closeout Validation.
- 3. Export the error report.
- 4. Review the error report for the known errors.

Note: Any changes made to the sample COBie file may result in additional errors.